# MacOS

For security reasons, to use the ETC WiFi you need to install a certificate on your device. This only needs to happen once per device you use.

## How to install the certificate:

#### Step 1:

Go to your WiFi settings and connect to the ETC WiFi.

You should automatically see the screen on the right, if not please disconnect and reconnect to **ETC WiFi** 

Please read the <u>terms of use</u> before proceeding, if you agree to the terms tick the "I accept the terms of use" box.

Then sign in with your college account name/number and password.

If you are a Visitor and have been issued a voucher, enter the code in the voucher box.

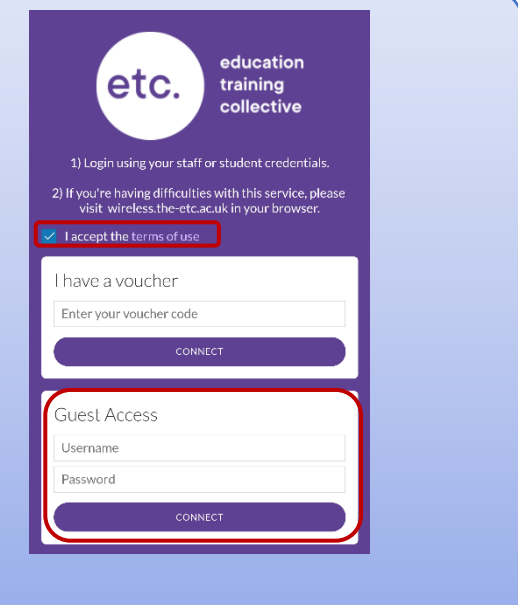

#### Step 2:

To install the certificate, open a web browser and go to the website below and then follow the instructions for your device.

wireless.the-etc.ac.uk

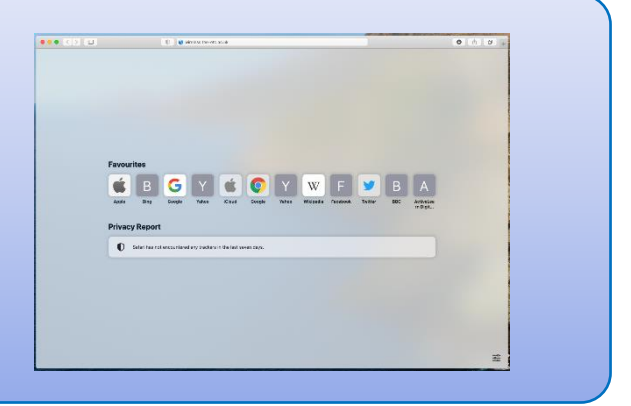

#### Step 3:

Click on "Certification Installation" instructions and then click on "Download Certificate".

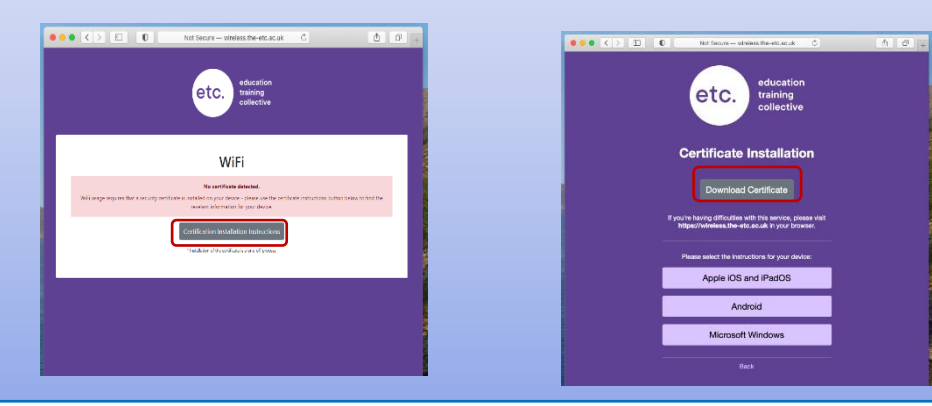

#### Step 4:

Click on **O** in the top right corner and then click on **CACert.crt** 

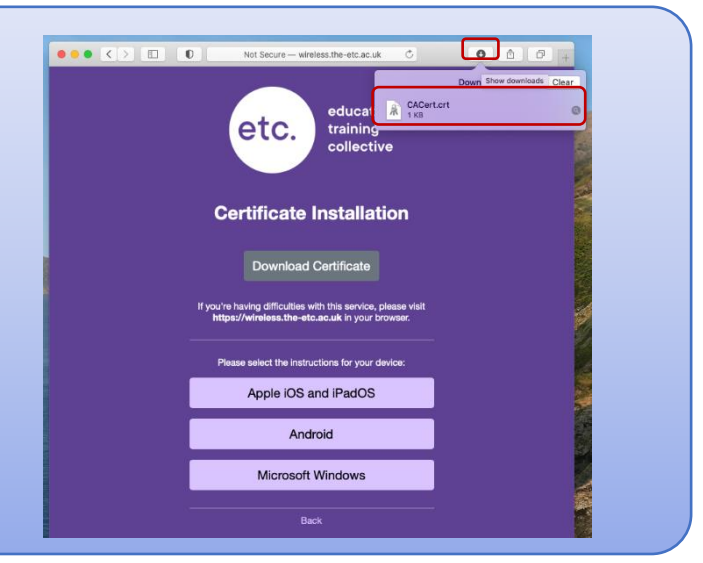

### Step 5:

Click on **Certificates** and then double click on the certificate with a next to it.

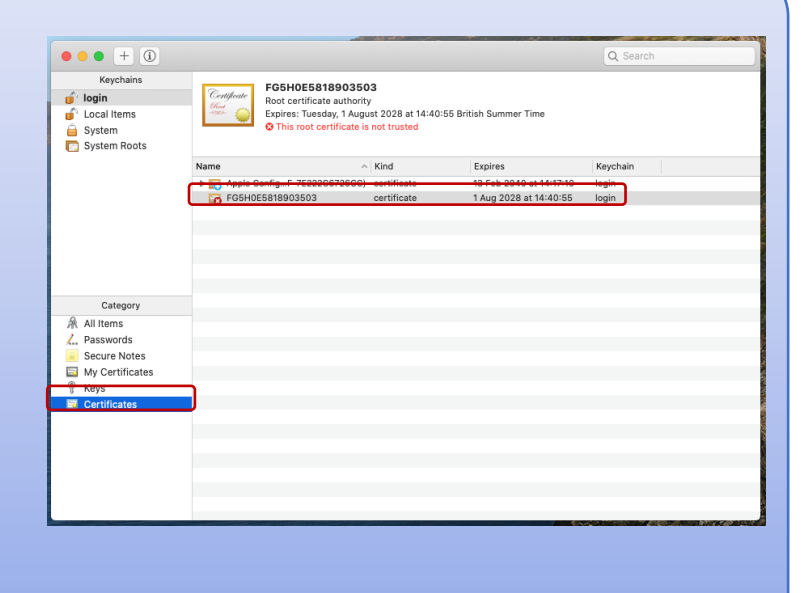

#### Step 6:

Click on the **Trust** drop down.

Click on the drop down next to When using this certificate and select Always Trust.

Close the window down by clicking the red dot in the top left.

Entre your Mac's username and password then click on Update Settings.

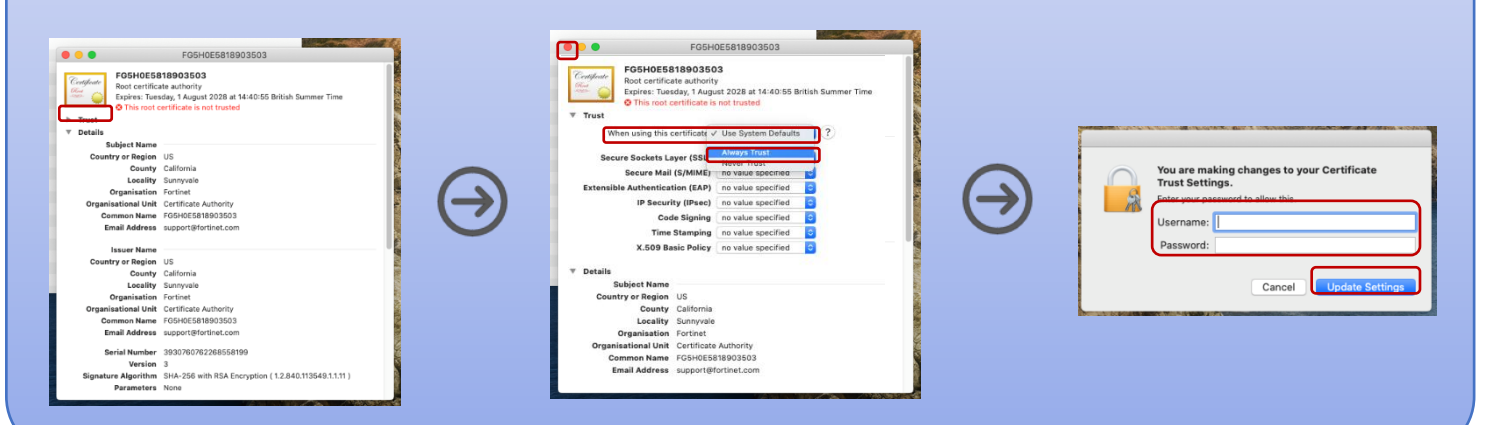